# Proforma y facturación de servicios de exportación

# Pago electrónico (SENAE)

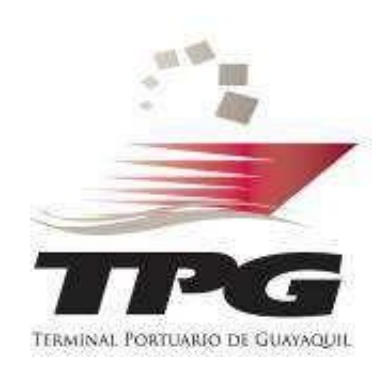

#### Ingreso y registro en página web

| 15-08-2013   TPG EN      | LÍNEA                               |                                                                                                    |                                   |                     |
|--------------------------|-------------------------------------|----------------------------------------------------------------------------------------------------|-----------------------------------|---------------------|
| TPG EN LÍNEA             |                                     |                                                                                                    |                                   |                     |
| 00                       |                                     |                                                                                                    |                                   |                     |
| CALCULO EN LÍNEA PR      | OGRAMACIÓN DE SOLIC<br>DESPACHOS CR | ITUD DE CONSULTA DE CUPO                                                                                                    | 5 AUTORIZACIONES<br>PARA DESPACHO | DISV                |
|                          |                                     |                                                                                                    |                                   |                     |
|                          |                                     |                                                                                                    |                                   |                     |
| Declar                   | ación de Ingres                     | o y Salida de Vehío                                                                                                    | ulos - DISV                       |                     |
|                          |                                     |                                                                                                    |                                   |                     |
|                          | Usuario:<br>Contraseña:             |                                                                                                    |                                   |                     |
|                          |                                     | Ingresar                                                                                                    |                                   |                     |
|                          | Sino recuerda su<br>Sies un Usua    | u Contraseña ingrese aqu<br>irio Nuevo ingrese aquí                                                                                                    | ıí                                |                     |
|                          |                                     |                                                                                                    |                                   |                     |
|                          | estado del vehíc                    | ermitira declarar el ingreso de<br>rminal Portuario de Guayaquil<br>e realizar consultas sobre el<br>culo, por ejemplo, diferencias<br>a y hore de ingreso al puetto |                                   |                     |
|                          | en pesos o rech                     | a y nora de ingreso ar puerto.                                                                                                    |                                   |                     |
| ← → C hww                | w toa com ec/we                     | htng/webpages/wp                                                                                                    | a consprerea                      | nhn                 |
|                          | mpgreennee, ne                      | orbal ucobages up                                                                                                    | 9_0000810103                      | pp op               |
| - H                      | T                                   | 1.0                                                                                                    | 1.0                               | '1                  |
| THE                      | lerm                                | inal Portuar                                                                                                    | to de Gu                          | ayaquil             |
| Transa Portuno da Ganaga |                                     |                                                                                                    |                                   |                     |
| Ingreso de Vehiculos     | Salida de Vehiculos                 | Registros Portuarios                                                                                                    | Usuario In                        | portaciones         |
| Pegistro                 |                                     |                                                                                                    |                                   | T MARK TO STORE AND |
| negisti v                |                                     |                                                                                                    |                                   | Consulta            |

 Ingresar a nuestra página web: <u>www.tpg.com.ec</u>

- Click en opción DISV
- Ingresar con su usuario y contraseña de exportador

•Ingresar en la opción "Proforma Exportación"

#### Proforma para Recepción y manipuleo

#### **REALIZAR LOS 4 PASOS DE LA PROFORMA:**

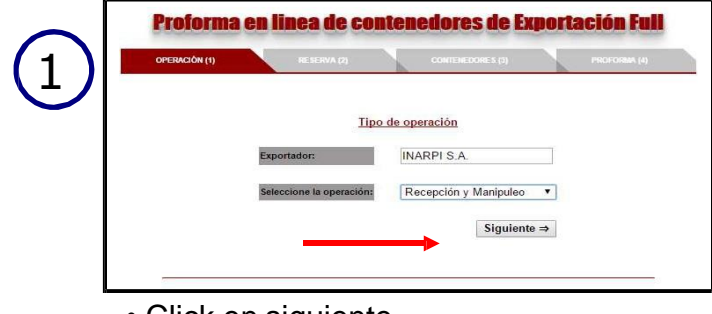

• Click en siguiente

| OPERACIÓN (1) |           | RE SERVA (2)                  | C                         | ONTENEDORES (3) | PROFORMA |
|---------------|-----------|-------------------------------|---------------------------|-----------------|----------|
|               |           | Detaile e                     | el ingreso de             | unidades        |          |
| Total CNT 2   | 0: 1      | +                             | Total CN                  | IT 40: 4        |          |
|               |           |                               |                           |                 |          |
| Fecha Cálcu   | ilo:      |                               |                           | B               |          |
| Booking       | Detaile o | le unidades a<br>Total CNT 48 | calcular<br>Fecna Cólculo | Acción          |          |
| 91234567      | 2         | 10                            | 2016-01-26                | C3              |          |
| Q 1234567     | 1         | 4                             | 2016-01-28                | Ø               |          |
|               |           |                               |                           |                 |          |

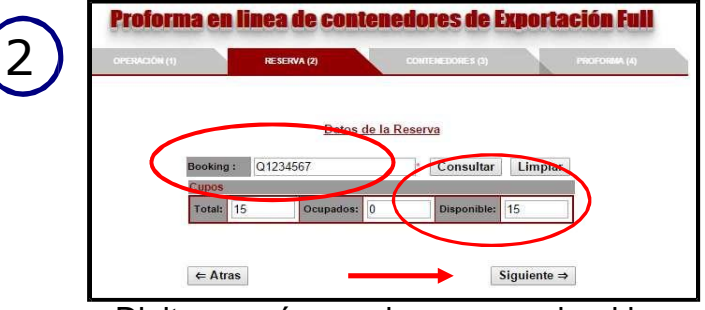

Digitar su número de reserva o booking
Revisar la cantidad de unidades disponibles a ingresar al Terminal.

- Registre la cantidad de unidades a ingresar al TPG acorde al tipo de contenedor y fecha de ingreso al puerto.
- Puede realizar varios registros de fechas de ingreso.
- •Deberá colocar siempre un número en las casillas de "Total CNT" sea este mayor o igual que 0.
- Para agregar o dar ingreso deberá dar click en botón verde
- Click en siguiente.

#### *Nota: La fecha de ingreso es muy importante para el calculo del servicio de almacenaje.*

#### Proforma para de Recepción y manipuleo

| PESACIÓN (1) RESERVA (2)                                                                                                    |                                                | CONTRINEDORES (3) PROFORMA                                                                                                    | (4)                   |                     |                                |                                  | - | RUC<br>Direction<br>Creado por<br>Facha Impresion | 0919910620216<br>ISLA TRINITAR<br>usuariotpg<br>2016-01-26 035 | i<br>IA AVE L<br>17:21 |
|----------------------------------------------------------------------------------------------------|------------------------------------------------|----------------------------------------------------------------------------------------------------|-----------------------|---------------------|--------------------------------|----------------------------------|---|---------------------------------------------------|----------------------------------------------------------------|------------------------|
|                                                                                                    |                                                | Proforma                                                                                                    |                       |                     |                                |                                  |   | Eartha Colorida                                   | THEOR                                                          | PRO                    |
| Fecha Cálculo Tipo Cn                                                                                                    | t Cod                                          | Descripción                                                                                                    | Cant                  | Dias                | Valor                          | Total                            |   | Jan 27 3016 12:00:000                             | IDAM HE40                                                      | 831                    |
| Jan 30 2016 12:00:00:000AM HC40                                                                                                    | 835                                            | Almacenaje Exportacion 40 dia 6                                                                                                    | 1                     | 1                   | 6.37                           | 6.37                             |   |                                                   | HC40                                                           | 800                    |
| HC40                                                                                                    | 722                                            | Manipuleo Interno Expo Contenedor 40                                                                                                    | 1                     | 1                   | 26.89                          | 26.89                            |   |                                                   | HC40                                                           | 722                    |
| iecha ETA:         Feb 4 2016 12:00:00:000AM           lave:         EM HYDRA           //aje:         V. 00017           Jsuario solicita: jcedeno           | и                                              | Retencion IVA % (                                                                                                    | • •                   | 0.00<br>96 78       |                                |                                  |   |                                                   |                                                                |                        |
| Acepto haber leido y apruebo los Termi<br>i información registrada en esta proforma es<br>ror u omisión en la información proporciona<br>restará el Terminal. | inos y rondid<br>de entera res<br>da siendo el | ciones incluidos en el siguiente parrafo:<br>ponsabilidad de quien los genera, por este motivo II<br>cliente responsable de los datos que se ingresen | VARPI S.A<br>y genere | . no se<br>n la pro | responsabiliz<br>forma por los | a por cualquier<br>servicios que |   |                                                   |                                                                |                        |

• Se genera la proforma en base a los datos registrados en un archivo PDF.

2% IVA

0.00 0.00 0.00 89.64

## Proforma para pago inspecciones

1. Escoger la operación inspección antinarcóticos

| OPERACIÓN (1)            | ESERVA (2) PROFORMA (3)     |
|--------------------------|-----------------------------|
| Tipo                     | de operación                |
| Exportador:              | INARPI S.A.                 |
| Seleccione la operación: | Inspección Antinarcoticos 🔻 |

2. Ingresar el número de booking de la unidad solicitada para inspección. Generación de proforma

| GPURACIÓN (†) | RE BERVA (2)        | Processing in    |
|---------------|---------------------|------------------|
|               | Datos de la Reserva | 1                |
| Booking :     | C                   | onsultar Limpiar |
|               |                     |                  |

### Solicitud de emisión de factura

1. Ingresar en "Consulta historial proformas".

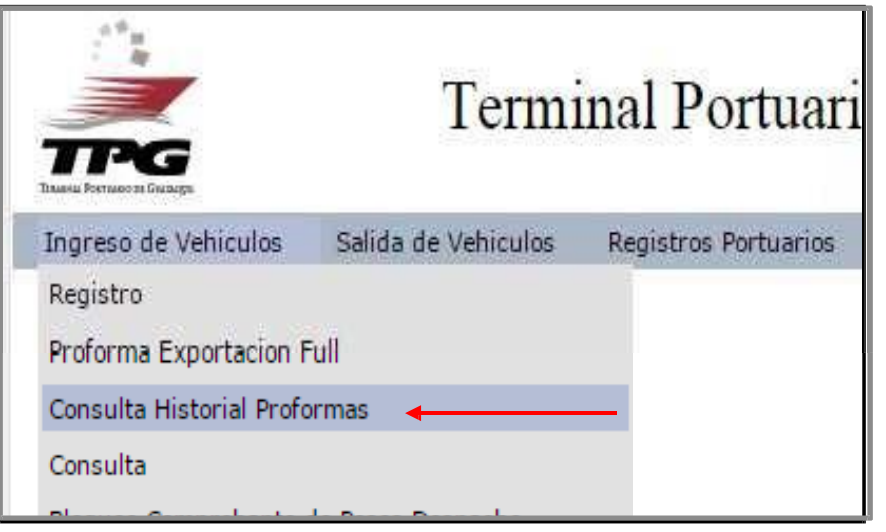

2. Para solicitar emisión de factura en base a la proforma previamente generada, debe dar clik al ícono :

|                          |                            |                         |        |           |                             |            | Mis Profor | mas             |                       |                     |                 |                     |     |
|--------------------------|----------------------------|-------------------------|--------|-----------|-----------------------------|------------|------------|-----------------|-----------------------|---------------------|-----------------|---------------------|-----|
| Proformas y recibos de p | ago que se registren luego | le las 18h00 serán fact | All (  | Columns 🔻 | as 08h30 (de lunes a sábado | o).        |            |                 | Registros 1-1 d       | e 1 Recargar        |                 |                     |     |
| No Proforma              | No Factura                 | Booking                 | Cnt 20 | Cnt 40    | % Ret. Fuente               | % Ret. IVA | Tot Prof.  | Tot Pagar Prof. | Solicitar Facturación | Facturado           | Pago Verificado | Operación           | PDF |
| 5277                     | 0                          | SLD395702               | 0      | 1         | 0                           | 0          | \$ 96.95   | \$ 96.95        | 28                    | NO                  | NO              | Recepción/Manipuleo | PDP |
|                          |                            |                         |        |           |                             |            |            |                 | 10 Registros por P    | agina Pagina 1 de 1 |                 |                     |     |

### Solicitud de emisión de factura

3. Al dar click al ícono de facturación, llenar los datos correctamente.

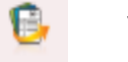

visualizará la siguiente pantalla, en la que deberá

| Información de la E | impresa a facturar |                  |         |  |  |  |  |
|---------------------|--------------------|------------------|---------|--|--|--|--|
| Ruc de Empresa:     | 0992247932001      | Consultar        | Limpiar |  |  |  |  |
| Teléfono:           | 2603300            |                  |         |  |  |  |  |
| Nombre:             | INARPI S.A.        |                  |         |  |  |  |  |
| E-mail Facturación: | @ecuaestba         | @ecuaestbas.com  |         |  |  |  |  |
| E-mail Facturación  | 2: @ecuaestiba     | @eruaestibas.com |         |  |  |  |  |
| Dirección:          | ISLA TRINITARIA.   |                  |         |  |  |  |  |
| Observation         |                    |                  |         |  |  |  |  |

4. Una vez que llene la información el sistema le mostrará el siguiente mensaje:

| www.tpg.com.ec dice:                                                                                                | ×  |
|----------------------------------------------------------------------------------------------------|----|
| Su transaccion fue procesada de forma exitosa y se notifico via mail al<br>Facturador para que procese su solicitud |    |
| Aceptar                                                                                                    | וו |
|                                                                                                    | 1  |

#### Proceso de facturación

•En las columnas finales podrá observar si su pago ha sido verificado y su proforma ha sido facturada:

| Facturado | Pago Vernicado |
|-----------|----------------|
| NO        | NO             |
|           |                |

•Una vez facturado recibirá un correo electrónico de notificación:

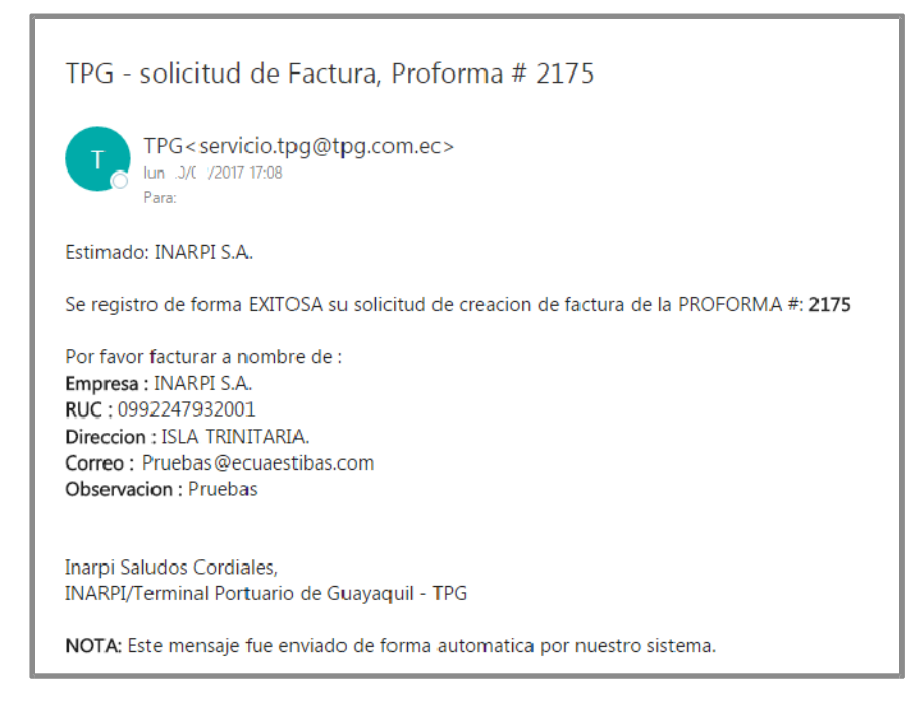

# Pago electrónico (SENAE)

- A partir del 18 de enero del 2017, INARPI S.A. fue incorporado por SENAE para participar en el esquema de recaudación electrónica. Por lo antes indicado, confirmamos que los pagos por los servicios del Terminal se efectuarán mediante liquidaciones registradas en el Ecuapass.
- Los pagos se deberán realizar por medio de los bancos Guayaquil, Pacifico y Bolivariano (ventanillas y/o plataforma virtual).
- El número de la liquidación está conformado por nuestro <u>código (7400)</u> + el número completo de una factura.

Ejemplo: 7400001052000146220

• <u>IMPORTANTE.-</u> Debe considerar que adicional al monto total de la factura, deberá sumar a su pago la comisión que cobre el banco por la transacción.

### Solicitud de verificación del pago

1. Una vez realice el pago de su factura usando su numero de liquidación vía Banred, podrá solicitar que se realice la verificación del pago. (Explicado en Pago electrónico SENAE)

Deberá de ingresar al módulo "Consulta de historial de proformas" y dar doble click sobre la factura que desea procesar:

|                                                                                     | ĩ                                                                                      | Ferminal F                                                            | Portuario                                                               | de Gua    | yaquil              | www.tpg.com.e<br>¿ Seguro que dese<br>(51000123) ? | ec dice:<br>ea solicitar la veríficacion d | lel pago de su Factura                                 | ×                       |               |                 |                     | Usuario: www.<br>Cerrar Sesión |
|-------------------------------------------------------------------------------------|----------------------------------------------------------------------------------------|-----------------------------------------------------------------------|-------------------------------------------------------------------------|-----------|---------------------|----------------------------------------------------|--------------------------------------------|--------------------------------------------------------|-------------------------|---------------|-----------------|---------------------|--------------------------------|
| Ingreso de Vehiculos<br>Proformas y recibos de pa<br>Si desea solicitar la verifica | Salida de Vehículos Re<br>go que se registren luego de<br>ación del pago de su factura | egistros Portuarios<br>las 18h00 serán factt<br>por favor dar doble c | Administracion<br>All Ci<br>urados al siguiente<br>Clic sobre el regist | PROFOPLAS | EXPORTACION Usuario | Evita que esta                                     | página cree cuadros de d                   | iàlogo adicionales.           Aceptar         Cancelar | Registros 1.1 de 1      | Recargar      |                 |                     |                                |
| No Proforma                                                                         | No Factura                                                                             | Booking                                                               | Cnt 20                                                                  | Cnt 40    | % Ret. Fuente       | % Ret. IVA                                         | Tot Prof.                                  | Tot Pagar Prof.                                        | Solicitar Facturación   | Facturado     | Pago Verificado | Operación           | PDF                            |
| 5277                                                                                | 51000123                                                                               | SLD395702                                                             | 0                                                                       | 1         | 0                   | 0                                                  | \$ 96.95                                   | \$ 96.95                                               | Solicitud enviada       | SI            | NO              | Recepción/Manipuleo |                                |
|                                                                                     |                                                                                        |                                                                       |                                                                         |           |                     |                                                    |                                            |                                                        | 10 Registros por Página | Pagina 1 de 1 |                 |                     |                                |

#### 2. Si el cliente presiona aceptar el sistema procesará su solicitud y mostrará el siguiente mensaje:

| www.tpg.com.ec dice:                     | ×       |
|------------------------------------------|---------|
| Se proceso de forma exitosa su solicitud |         |
|                                          | Aceptar |

## Solicitud de verificación del pago

3. Recibirá la siguiente notificación en la cual se comunica que se ha realizado la transacción, este correo irá con copia al Departamento de facturación:

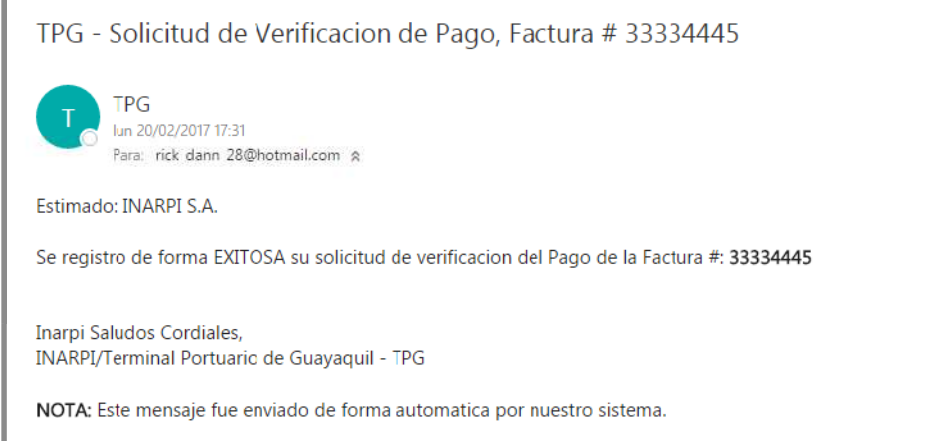

4. El Departamento de facturación verificará el pago y luego se enviará una notificación al exportador confirmando si la factura está pagada.

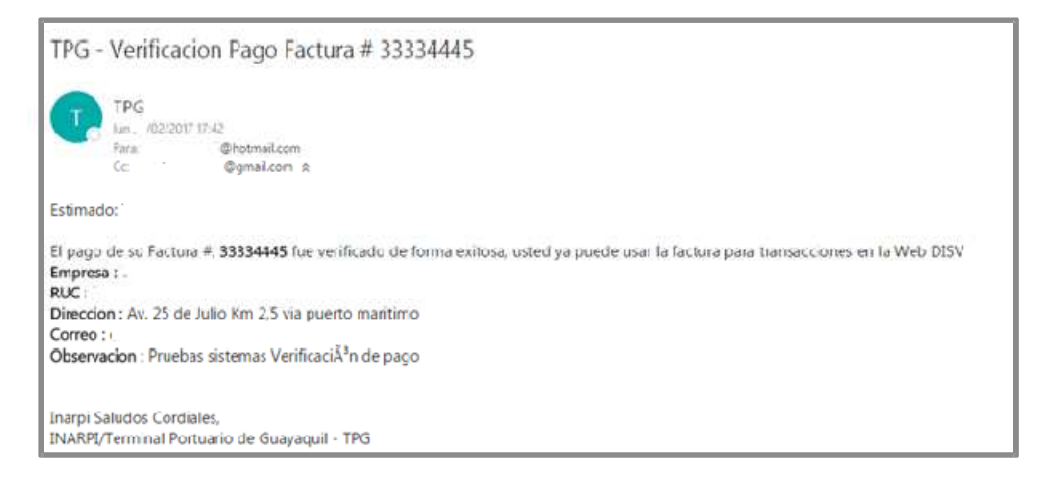

## Importante

•Los pagos son verificados de manera automática, una vez cancelado de manera correcta.

•Una vez confirmado el pago por TPG, podrá realizar la operación.

•Con el número de factura podrá emitir el DISV, no ha existido cambios en ese sentido, ejemplo: 52146220. Considere que si emitió un DISV con crédito, no puede emitir otro DISV con el mismo booking con factura, debe aplicar una sola forma de pago.

•La opción de consulta de proformas le mostrará todas las proformas generadas y si cuentan con pago verificado.

Cualquier inquietud no dude encontactarnos a <u>servicioaldiente @tpg.com.ec</u> 2517360 o3715400 Ext. 1147 o4150

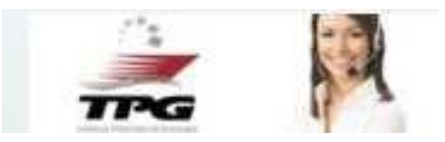